# tM-752N SERIES QUICK START GUIDE

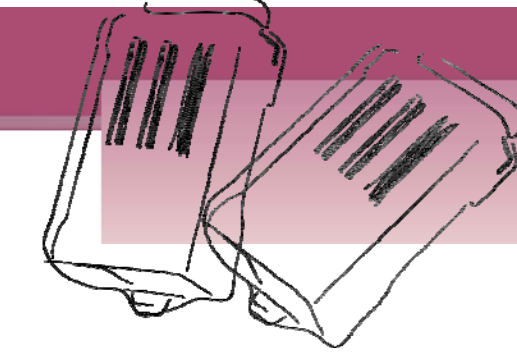

## For tM-752N Series

English/ Dec. 2011/ Version 1.0

# What's in the shipping package?

The package includes the following items:

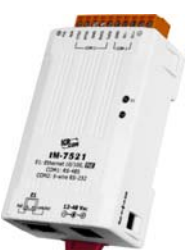

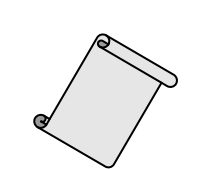

 $\bigcap$ 

DC Connector Power cable

anitalitation

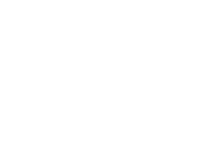

tM-752N series

Quick Start Guide (This Document)

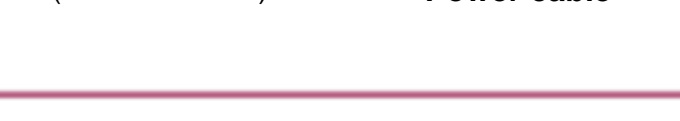

## **Connecting the Power and Host PC**

## Prepare for device:

- NS-205PSE or NS-205 (optional): Ethernet Switch/Hub.
- tM-7561 (optional): USB to RS-485 Converter.

 Check Init/Run switch is on Run position.

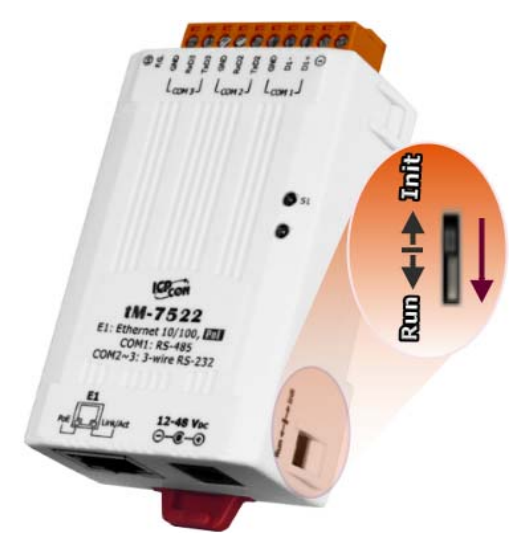

 Connect both the tM-752N and your computer to the same sub network or the same Ethernet Switch, and power the tM-752N on.

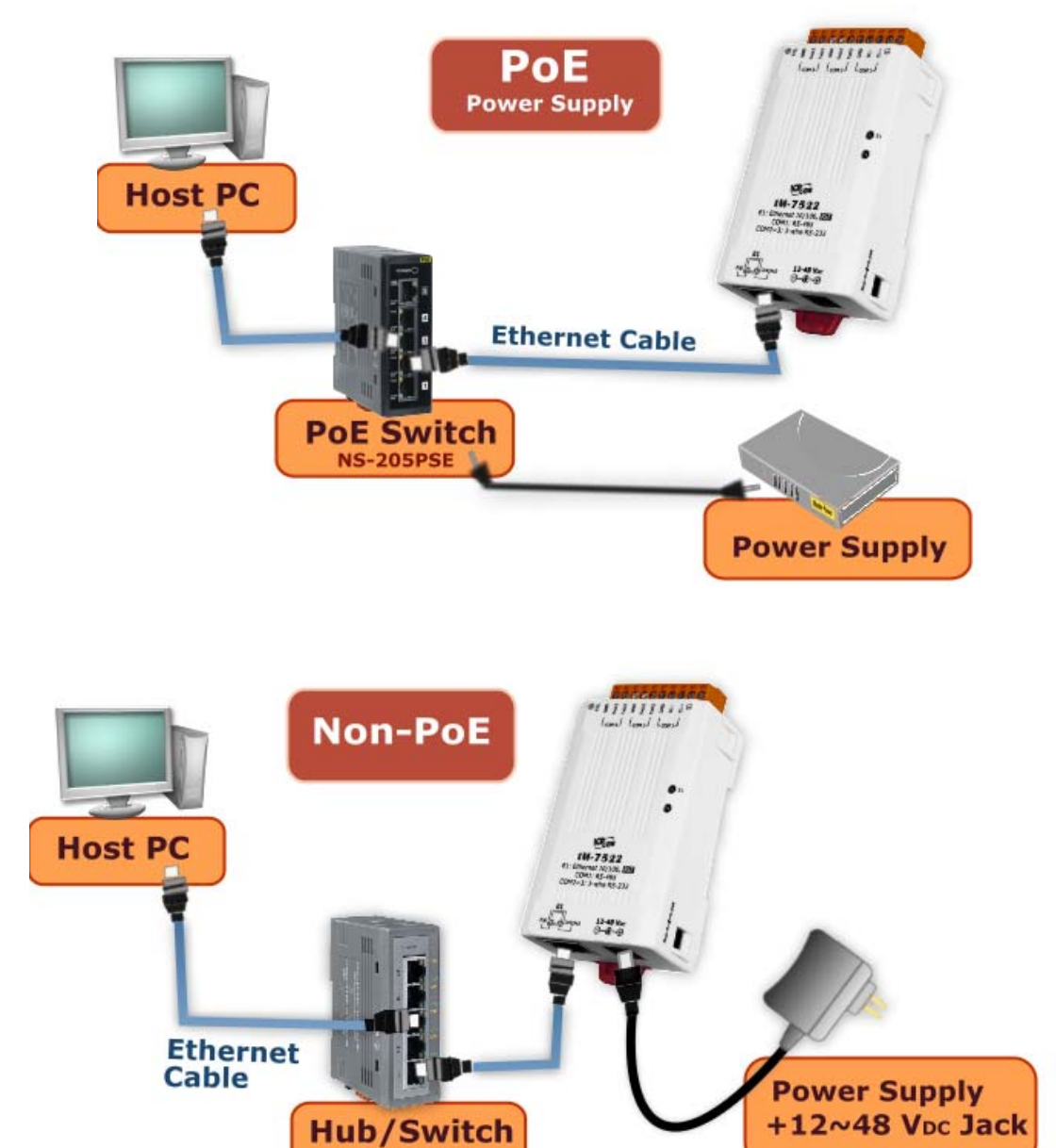

NS-205

tM-752N Series Quick Start Guide 2

## 3. Connect the tM-752N module:

Connect the tM-752N to the RS-485 network as follows:

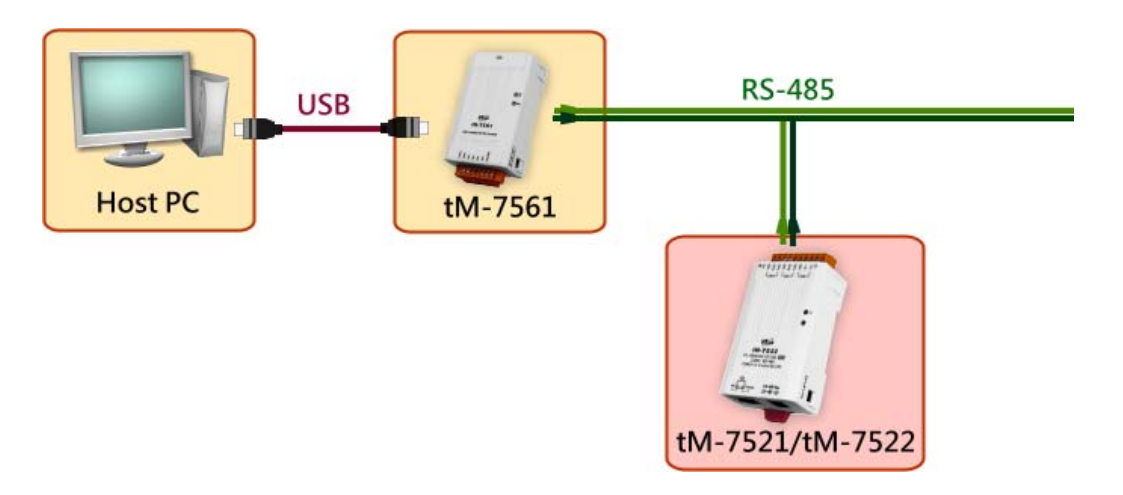

- Test your tM-752N:
- Execute the "Terminal.exe".
   The Terminal.exe is located at: <u>http://ftp.icpdas.com/pub/cd/tinymodules/napdos/software/</u>
- Check that the configuration of the COM Port is correct and then click the "Open COM" button.

(Default Settings: 115200,8,N,1)

| Double-Click |                                                                                |   |
|--------------|--------------------------------------------------------------------------------|---|
| Terminal.exe | Configuration Setting - ICP DAS Co., Ltd.                                      |   |
|              | COM Port :COM1Data Bits :8Baudrate :115200Parity Bit :NoneOpen COMStop Bits :1 | • |
|              | Click                                                                          |   |

3. Type a string in the send field then click the "**Send**" button. If a response is received, it will be displayed in the received field.

|         |                                  | Clic | ck - |                    |
|---------|----------------------------------|------|------|--------------------|
| 🥔 сом   | 1 - Terminal V1.0 (Sep.06, 2007) |      |      |                    |
| Send    | \$00M                            | Send | Send | d Interval (ms)    |
| (Hex)   | 24 30 30 4D                      |      |      | 0                  |
| Receive | ed                               |      |      |                    |
| 21 30   | 007 35 32 32 9007                | 7522 |      | Clear Recevied     |
| F       | Responded Message                |      | Γ    | Mode<br>• Hex/Text |
|         |                                  |      |      | ⊂ Hex              |
|         |                                  |      |      | ⊂ Text             |
|         |                                  |      | ~    | Exit               |
| Status: | ОК                               |      |      |                    |

## (Take tM-7522 for example)

- Step 1: Retrieve the Module Name of the tM-752N module Type the command → \$00M Check that the module returns → !007522
- Step 2: Change the Module Address of the tM-752N module Type the command → \$00A02 Check that the module returns → !00
- Step 3: Retrieve the Module Name of the tM-752N module Type the command → \$02M Check that the module returns → !027522
- Step 4: Retrieve the Module Name of the tM-752N module Type the command → \$00M Check that the module returns → (No response)

tM-752N Series Quick Start Guide 4

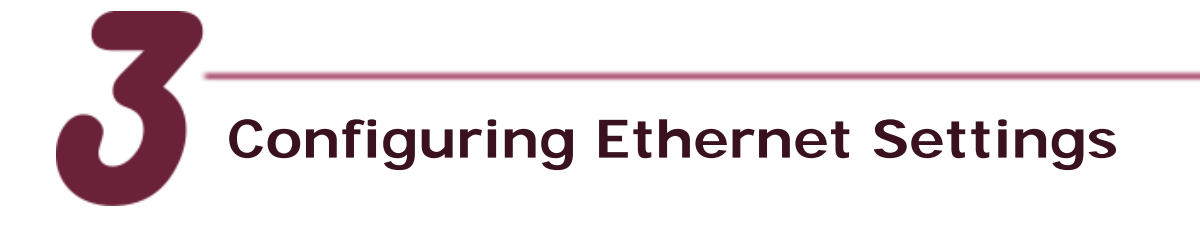

- 1. Make sure your PC has workable network settings.
- 2. Disable or well configure your Windows firewall and Anti-Virus firewall first, else the "Search Servers" may not work.
- 3. Execute the "eSearch.exe". The eSearch.exe is located at: http://ftp.icpdas.com/pub/cd/tinymodules/napdos/software/esearch/
- 4. Click the "Search Servers" button to search your tM-752N.
- 5. Double click the name of tM-752N to open the configure server dialog box.

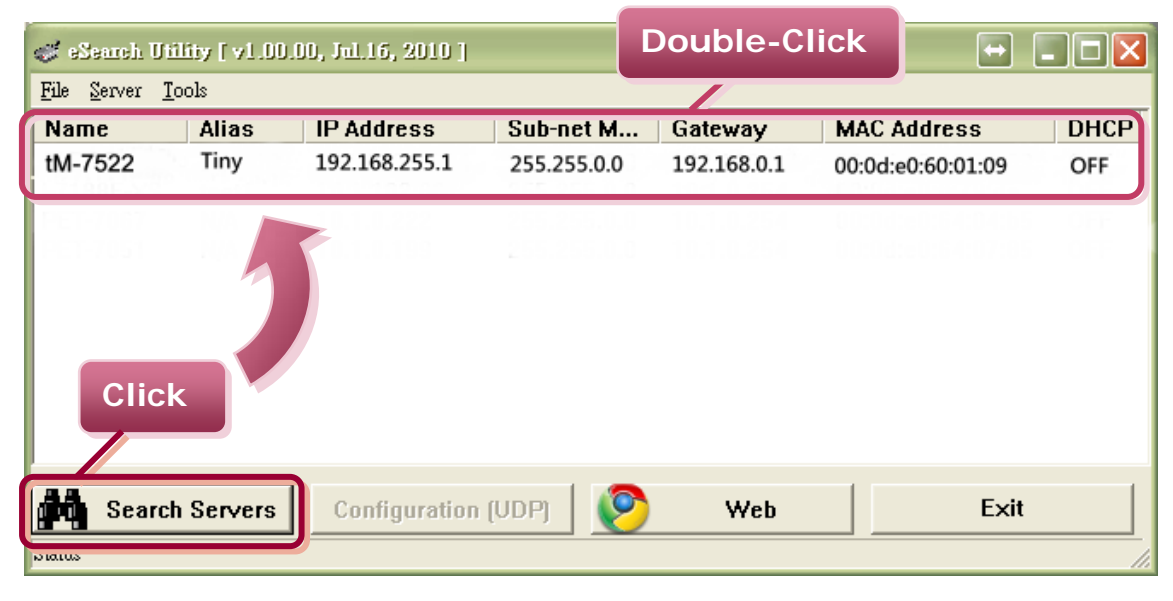

 Contact your Network Administrator to obtain a correct network configuration (such as IP/Mask/Gateway). Enter the network settings and then click "OK". The tM-752N will use the new setting 2 seconds later.

| Configure Server (<br>Server Name : t | M-7522        | a new<br>ress |              |                                              |
|---------------------------------------|---------------|---------------|--------------|----------------------------------------------|
| DHCP:                                 | 0: OFF        | Alias:        | Tiny         | (7 Chars)                                    |
| IP Address :                          | 10.0.8.246    | MAC:          | 00:0d:e0:6   | 0:01:09                                      |
| Sub-net Mask :                        | 255.255.255.0 | Warning!!     |              |                                              |
| Gateway :                             | 10.0.8.254    | correct co    | onfiguration | Administrator to get<br>before any changing! |
|                                       |               |               | ОК           | Cancel                                       |

tM-752N Series Quick Start Guide 5

- 7. Wait 2 seconds and then click the "Search Servers" button again to ensure the tM-752N is working well with new configuration.
- 8. Click the "Web" button to link the tM-752N web server.

|         | 10015      |               |               |             |                                                                                |                                                                                                    |
|---------|------------|---------------|---------------|-------------|--------------------------------------------------------------------------------|----------------------------------------------------------------------------------------------------|
| Name    | Alias      | IP Address    | Sub-net M     | Gateway     | MAC Address                                                                    | DHCP                                                                                                    |
| M-7522  | Tiny       | 10.0.8.246    | 255.255.255.0 | 10.0.8.254  | 00:0d:e0:60:01:09                                                              | OFF                                                                                                    |
|         |            |               |               |             |                                                                                |                                                                                                    |
|         |            |               | 2. Click      | your tM     | -752N on                                                                       | the list                                                                                                    |
|         |            |               |               |             |                                                                                |                                                                                                    |
| 1 01    | ok         |               |               |             |                                                                                |                                                                                                    |
| п. сп   |            |               |               |             |                                                                                |                                                                                                    |
|         |            |               |               |             |                                                                                |                                                                                                    |
|         |            |               |               |             | _                                                                              |                                                                                                    |
| Sear    | ch Servers | Configuration | n (UDP)       | Web         | File Edit Vie                                                                  | w Favorikes Tools Helo                                                                                                    |
| Ka Sear | ch Servers | Configuration | n (VDP)       | Web         | File Edit Vie                                                                  | w Favorites Tools Help                                                                                                    |
| Sear    | ch Servers | Configuration |               | Web         | File Edit Vie                                                                  | w Favorites Tools Help                                                                                                    |
| Sear    | ch Servers | Configuration | n (UDP)       | Web<br>lick | File Edit Vie                                                                  | w Favorites Tools Help<br>Favorites Tools Help<br>Search Search Favorites<br># M-752N Series                                                                |
| Sear    | ch Servers | Configuration | n (UDP)       | Web         | File Edit Vie                                                                  | w Favorites Tools Help                                                                                                    |
| Sear    | ch Servers | Configuration | n (UDP)       | Web<br>lick | File Edit Vie                                                                  | w Favorites Tools Help<br>Favorites Tools Help<br>Search Pavorites<br>itM-752N Series<br>Home Port1 Port2 Network S                                         |
| Sear    | ch Servers | Configuration | n (UDP)       | Web         | File Edit Vie<br>Back -<br>http:<br>Construction<br>The system<br>To enter the | w Favorites Tools Help  Tools Help  Tools.246/  TM-752N Series  Home   Port1   Port2   Network S  is logged out. web configuration, please type password in |

9. Enter the password and click the **"Submit"** button to enter the configuration web page. (The factory default password: **admin**)

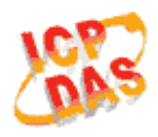

## tM-752N Series

Home | Port1 | Port2 | Network Setting |

### The system is logged out.

To enter the web configuration, please type password in the follo

| Login password: | ••••• | Submit |
|-----------------|-------|--------|
|                 |       | 12     |

# 10. Besides the DCON command, you can configure all settings via web browser.

|      |     | _ |
|------|-----|---|
|      | 0.0 |   |
| ۰.   | A   | 0 |
|      | nb  |   |
| - 6- | Mar | 2 |

tM-752N Series

Home | Port1 | Port2 | Network Setting | Filter |Change Password | Logout

#### Status & Configuration

| Model Name:      | tM-7521               | Alias Name:                                  | Tiny              |
|------------------|-----------------------|----------------------------------------------|-------------------|
| Firmware Version | v1.0.0 [Sep.02, 2011] | MAC Address                                  | 00-0D-E0-80-12-22 |
| IP Address       | 10.1.0.47             | System Address                               | 0x00 (0)          |
| Initial Switch:  | OFF                   | System Timeout<br>(Serial Watchdog, Seconds) | 300               |

#### Current port settings:

| Port Settings                   | Port 1   | Port 2   |
|---------------------------------|----------|----------|
| Baud Rate (bps)                 | 115200   | 115200   |
| Data Size (bits)                | 8        | 8        |
| Parity                          | None     | None     |
| Stop Bits (bits)                | 1        | 1        |
| Flow Control                    | None     | None     |
| Serial Ending Chars:            | -        | -        |
| Port ID:                        | 0x00 (0) | 0x00 (0) |
| Delimiter:                      | 1        | :        |
| Response Timeout (ms):          | 1000     | 1000     |
| Continue Response Timeout (ms): | -        | 0        |

## **Related Information**

### tM-752N Series Product page: http://www.icpdas.com/products/Industrial/pds/tM-752N.htm

- tM-752N Documentations: CD:\Napdos\tM-752N\document\ <u>http://ftp.icpdas.com/pub/cd/tinymodules/napdos/tM-752N/document/</u>
- tM-752N firmware: CD:\Napdos\tM-752N\Firmware\ <u>http://ftp.icpdas.com/pub/cd/tinymodules/napdos/tM-752N/firmware/</u>
- NS-205PSE, NS-205 and tM-7561 page (optional): <u>http://www.icpdas.com/products/Switch/industrial/ns-205.htm</u> <u>http://www.icpdas.com/products/Switch/industrial/ns-205pse.htm</u> <u>http://www.icpdas.com.tw/product/solutions/industrial\_communication/converter/tm-7561.html</u>

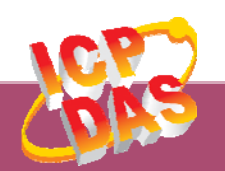

ICP DAS Web Site: http://www.icpdas.com Contact Us (E-Mail): <u>service@icpdas.com</u> , <u>service.icpdas@gmail.com</u>